## LANÇAMENTO CONTA DE ENERGIA ELÉTRICA

1º Passo – Iremos acessar **"Gerenciamento do Sistema"**, clicando sobre logotipo. Conforme ilustrado na imagem.

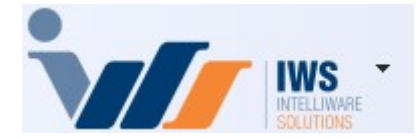

2º Passo – Para realizar lançamento da nota fiscal (**"Modelo 06"**). Acesse (ESTOQUE ► NOTAS FISCAIS ► NOTA FISCAL DE PRODUTO). Conforme ilustrado na imagem.

| 4  | Cadastros              | ٠ | 1   |                               |   |                   |                            |
|----|------------------------|---|-----|-------------------------------|---|-------------------|----------------------------|
| )  | PDV                    | + |     |                               |   |                   |                            |
| 🍰  | Estoque                |   | 2*  | Vendas                        | • | 1                 |                            |
| 0  | Integrações            | • | 2*  | Notas Fiscais                 |   |                   | Nota Fiscal de Produto     |
|    | IntelliStock           | • |     | Pedidos de Compras            | • |                   | Nota Fiscal de Serviço     |
| É  | Gerenciador de Tarefas | • | ۵.  | Outras Operações              |   | 0                 | Controle de Beneficiamento |
| ŏ. | Financeiro             | • | D   | Inventários                   |   | $\bigcirc$        | Devolução                  |
| -  | Contabilidade          | • | D   | Cotações                      |   | $\Leftrightarrow$ | Troca de Mercadoria ECF    |
| ٢  | Relatórios             | • | \$  | Promoções                     | • | Ê                 | Resgate Pontos Fidelidade  |
|    | Configuração           | • | Î   | Etiquetas                     |   |                   | NF-e 🕨                     |
| T  | Ferramentas            | • | 9   | Redução Z                     |   | -                 | Ordem de Recebimento       |
| 2  | Mostra/Esconder Menu   |   | 2   | Devolução para Fornecedor     | 1 | Г                 |                            |
| -  | Suporte                | • | 3   | Controle de Produção          | ۲ |                   |                            |
| 51 | Encerrar               |   | D   | Controle Pedidos/Orçamentos   |   |                   |                            |
|    |                        | - | ٢   | Mala Direta                   |   |                   |                            |
|    |                        |   | ١.  | Criar Pedido de Compras       |   |                   |                            |
|    |                        |   | 23  | Importar Arquivo Sintegra     |   |                   |                            |
|    |                        |   | 3   | Troca de Mercadoria           |   |                   |                            |
|    |                        |   | 3   | Agenda de Pedidos             |   |                   |                            |
|    |                        |   | 39) | Expedição                     |   |                   |                            |
|    |                        |   | ۲   | Exportar Compras de Parceiros |   |                   |                            |
|    |                        |   |     | Controle de Perdas            |   |                   |                            |
|    |                        |   | -   | Recebimento de Mercadorias    |   |                   |                            |
|    |                        |   | 4   | Controle de Vasilhames        | • |                   |                            |
|    |                        |   | 8   | Pontuação                     |   |                   |                            |

3º Passo – Para iniciar um novo lançamento de nota, basta clicar no botão **"Nova"**, localizado no canto inferior direito, conforme ilustrado na imagem abaixo.

| Dados da NF 🛛 Ite                   | ens da Nota 🛛 Sinte | egra Financeiro      | Ajustes da NF 🔨  | NFe <b>NFe</b> Refe | rencia     |            |      |                         |                              |
|-------------------------------------|---------------------|----------------------|------------------|---------------------|------------|------------|------|-------------------------|------------------------------|
| Natureza Operaçi<br>Emitente        | ão:                 |                      | CNPJ             | UF                  |            |            |      | Código Interno          |                              |
| Race Cálo ICMS                      | Valor ICMS          | Frete na Nota        | Froto à parte    | CD Orgão            | Publico    |            |      |                         |                              |
| base calc. ICH3                     | Value ICPIS         | Trete na Nota        |                  |                     |            |            |      |                         | Data Entrada                 |
| Base Cálc. ST                       | Valor ST            | Seguro               | Out.Desp.Acess.  | FCP ST              |            |            |      |                         | Duta Entrada                 |
| Valor IPI                           | Valor Liq. Prod.    | Descontos            | Out.Custos Itens | Desc. Comercia      |            |            |      |                         | Data Emissão                 |
| Total da Nota                       | Acréscimo Fin.      | Outros Custos        | Total Final      | Desoneração         |            |            |      |                         |                              |
| Impostos Retidos<br>Base Calc. IRRI | F Valor IRRF Ret    | . Valor CSLL Ret     |                  |                     |            |            |      |                         |                              |
|                                     |                     |                      |                  |                     |            |            |      |                         |                              |
| + Inserir Item                      |                     | Ir                   | nportar 🔻        |                     |            |            |      | Dec.Imp. 🚳 Impo         | rtação 🥄 Chave NF-e 😻 Origem |
| Totais dos<br>Itens B.C.            | 0,00 ICMS           | 0,00 S.T.            | 0,00 IPI 0       | 0,00 Vir.Prod.      | 0,00 Total | 0,00 Desc. | 0,00 |                         | Autorizar<br>NF-e            |
| Second Localizar                    | onfirmar 🛕 Desco    | nfirmar 🔲 🔳 Etiqueta | is               |                     |            |            |      | ⊈ Duplicar 👻 🎒 Imprimir | Ações 🗸 🌽 Alterar 📄 Nova     |
| Notas Fiscais                       |                     |                      |                  |                     |            |            |      |                         |                              |

4º Passo - Uma tela será exibida para preenchimento dos campos **"Modelo"**, **"Série"**, **"Número"**, **"Data de Emissão"** e **"Data de Entrada"**. Conforme ilustrado na imagem.

| Capa da Nota 🛛 Fa                                                   | aturamento                           |                                  |                                        | - 0                  |
|---------------------------------------------------------------------|--------------------------------------|----------------------------------|----------------------------------------|----------------------|
| NF Própria? 🗌 1<br>Serviço 🗌                                        | Modelo 2 <u>Série</u> 3Nú<br>06 U 24 | imero 4 Data E<br>16208054 10/03 | Emissão 5 Data<br>/2025 <b>▼ 1</b> 0/0 | Entrada<br>03/2025 🔽 |
|                                                                     |                                      | Emitente                         |                                        |                      |
| CNPJ                                                                | I                                    | .E.                              | ~                                      | ~                    |
|                                                                     |                                      |                                  | -                                      |                      |
| Endereço                                                            |                                      |                                  |                                        | •                    |
| Entrega                                                             |                                      |                                  |                                        | - + / /              |
| Retirada                                                            |                                      |                                  | [                                      | - + / /              |
| Tipo NF 1 - Norm                                                    | al v Presença                        | cial, Teleatendiment             | to; 🗸 🗌 Consumid                       | or Final             |
| <u>CFOP (Emitente)</u><br><u>CFOP (Receptor)</u><br>Base Cálc. ICMS | Valor IC <u>M</u> S                  | Frete na Nota                    | Frete à parte                          | FCP                  |
| 0,00                                                                | 0,00                                 | 0,00                             | 0,00                                   | 0,00                 |
| Base Cálc. ST                                                       | Valor ST                             | Seguro                           | Out.Desp.Acess.                        | FCP ST               |
| 0,00                                                                | 0,00                                 | 0,00                             | 0,00                                   | 0,00                 |
| Valor IPI                                                           | Valor Liq. Prod.                     | Valor Bruto Prod.                | Descontos                              | Desoneração          |
| 0,00                                                                | 0,00                                 | 0,00                             | 0,00                                   | 0,00                 |
| Desc. Comercial                                                     | Acréscimo Fin.                       | Outros Custos                    | Out.Custos Itens                       |                      |
| 0,00                                                                | 0,00                                 | 0,00                             | 0,00                                   |                      |
| Total da Nota                                                       | 0,00                                 |                                  | Total Real                             | 0,00                 |
| A Empresa                                                           | Chave NFe                            |                                  | X Cance                                | elar 🖌 Gravar        |

5º Passo – Informe o **"CNPJ"** do fornecedor. As demais informações serão preenchidas automaticamente. Caso o fornecedor não esteja cadastrado, será necessário realizar o cadastro, conforme ilustrado na imagem.

Last update

| update:    | implantação:lançamento  | conta de energia eletric | http://wikijws.com.br/dok   | u php?id-implantacao:lancament  | o conta de energia e | letrica&rev-17/1808832 |
|------------|-------------------------|--------------------------|-----------------------------|---------------------------------|----------------------|------------------------|
| 2025/03/13 | implantacao.lancamento_ | conta_de_energia_electic | a nup.//wiki.iws.com.bi/uok | u.phpilu=implantacao.lancamento | J_conta_de_energia_e | 1/41090032             |
| 20:47      |                         |                          |                             |                                 |                      |                        |

| 0                          |                                    |                                        |                                            | - 0                  |  |
|----------------------------|------------------------------------|----------------------------------------|--------------------------------------------|----------------------|--|
| Capa da Nota 🛛 F           | aturamento                         |                                        |                                            |                      |  |
| NF Própria? 🗌<br>Serviço 🗌 | Modelo <u>Série N</u> ú<br>06 U 24 | imero <u>D</u> ata E<br>16208054 10/03 | missão <u>D</u> ata<br>/2025 <b>-</b> 10/0 | Entrada<br>)3/2025 💌 |  |
|                            |                                    | Emitente                               |                                            |                      |  |
| CNPJ 06981                 | 180000116                          | .E. 1 - Contrib. de                    | ICMS ~ 062322                              | 21360087 ~           |  |
| CEMIG DISTRIBU             | JICAO SA                           |                                        | - MG                                       |                      |  |
| Endereço AV BAR            | RBACENA                            |                                        |                                            |                      |  |
| Entrega    Retirada        |                                    |                                        |                                            |                      |  |
| Tipo NF 1 - Norm           | al 🗸 Presença                      | 3 - Op. não presenc                    | cia 🗸 🗌 Consumid                           | or Final             |  |
| CFOP (Emitente)            | venda de en                        | ergia eletrica psrs esta               | abelecimento comerci                       | al                   |  |
| CFOP (Receptor)            | 12 Compra de e                     | energia elétrica por est               | tabelecimento comerc                       | ial                  |  |
| Base Cálc. ICMS            | Valor ICMS                         | Frete na Nota                          | Frete à parte                              | FCP                  |  |
| 0,00                       | 0,00                               | 0,00                                   | 0,00                                       | 0,00                 |  |
| Base Cálc. ST              | Valor ST                           | Seguro                                 | Out.Desp.Acess.                            | FCP ST               |  |
| 0,00                       | 0,00                               | 0,00                                   | 0,00                                       | 0,00                 |  |
| Valor IPI                  | Valor Liq. Prod.                   | Valor Bruto Prod.                      | Descontos                                  | Desoneração          |  |
| 0,00                       | 0,00                               | 0,00                                   | 0,00                                       | 0,00                 |  |
| Desc. Comercial            | Acrescimo Fin.                     | Outros Custos                          | Out.Custos Itens                           |                      |  |
| 0,00                       | 0,00                               | 0,00                                   | 0,00                                       |                      |  |
| T-A-I J- M-A-              | 0,00                               |                                        | Total Real                                 | 0,00                 |  |

6º Passo - Preencha as seguintes informações:

- CFOP (Emitente): Utilize CFOP 5253 (Venda de energia elétrica para estabelecimento comercial).
- CFOP (Receptor): Utilize CFOP 1253 (Compra de energia elétrica por estabelecimento comercial).

Conforme ilustrado na imagem.

| Capa da Nota Faturamento                                                                              |  |  |  |  |  |  |
|----------------------------------------------------------------------------------------------------|--|--|--|--|--|--|
| NF Própria?ModeloSérieNúmeroData EmissãoData EntradaServiço06U24620805410/03/2025I0/03/2025I0/03/2025 |  |  |  |  |  |  |
| Emitente                                                                                              |  |  |  |  |  |  |
| CNPJ         06981180000116         I.E.         1 - Contrib. de ICMS         0623221360087         ~ |  |  |  |  |  |  |
| CEMIG DISTRIBUICAO SA - MG                                                                            |  |  |  |  |  |  |
| Endereço AV BARBACENA                                                                                 |  |  |  |  |  |  |
| Entrega 🔹 🛨 🍠                                                                                         |  |  |  |  |  |  |
| Retirada                                                                                              |  |  |  |  |  |  |
| Tipo NF 1 - Normal V Ssença 3 - Op. não presencia V Consumidor Final                                  |  |  |  |  |  |  |
| CEOP (Emitanta) 5253 venda de energia eletrica psrs estabelecimento comercial                         |  |  |  |  |  |  |
|                                                                                                    |  |  |  |  |  |  |
| CFOP (Receptor) 1253 Compra de energía electrica por escabelecimiento comercial                       |  |  |  |  |  |  |
|                                                                                                    |  |  |  |  |  |  |
| Base Cálc, ST Valor ST Seguro Out.Desp.Acess, FCP ST                                                  |  |  |  |  |  |  |
| 0,00 0,00 0,00 0,00 0,00                                                                              |  |  |  |  |  |  |
| Valor IPI Valor Liq. Prod. Valor Bruto Prod. Descontos Desoneração                                    |  |  |  |  |  |  |
| 0,00 0,00 0,00 0,00 0,00                                                                              |  |  |  |  |  |  |
| Desc. Comercial Acréscimo Fin. Outros Custos Out.Custos Itens                                         |  |  |  |  |  |  |
| 0,00 0,00 0,00                                                                                        |  |  |  |  |  |  |
| Total da Nota 0,00 Total Real 0,00                                                                    |  |  |  |  |  |  |
|                                                                                                    |  |  |  |  |  |  |
|                                                                                                    |  |  |  |  |  |  |
|                                                                                                    |  |  |  |  |  |  |
|                                                                                                    |  |  |  |  |  |  |

7º Passo – Preencha o campo **"Valor Bruto Prod."** e, em seguida, clique no botão **"GRAVAR"**, conforme ilustrado na imagem.

Last update

| update:<br>2022/03/13<br>accord | v=1741898832 |
|---------------------------------|--------------|
| 20:47                           |              |
|                                 |              |

| T1                                                                    |                      |                          |                      |               |   |  |
|-----------------------------------------------------------------------|----------------------|--------------------------|----------------------|---------------|---|--|
| 0                                                                     |                      |                          |                      | - 0           | × |  |
| Capa da Nota Fatura                                                   | imento               |                          |                      |               |   |  |
| NF Própria?                                                           | elo <u>Série N</u> ú | mero <u>D</u> ata E      | missão <u>D</u> ata  | Entrada       |   |  |
| Serviço 🗌 06                                                          | U 24                 | 10/03                    | /2025 - 10/0         | 3/2025 👻      |   |  |
| Emitente                                                              |                      |                          |                      |               |   |  |
| <u>CNPJ</u> 069811800                                                 | 000116 I             | .E. 1 - Contrib. de      | ICMS ~ 062322        | 21360087 ~    |   |  |
| CEMIG DISTRIBUICA                                                     | O SA                 |                          | - MG                 |               |   |  |
| Endereço AV BARBACENA                                                 |                      |                          |                      |               |   |  |
| Entrega                                                               |                      |                          |                      |               |   |  |
| 🗌 Retirada                                                            |                      |                          |                      | · + / /       |   |  |
| Tipo NE 1 - Normal X Presence 3 - On pão presencia X Consumidar Singl |                      |                          |                      |               |   |  |
|                                                                       | 2 vonda do on        | orgia olatrica pere orta |                      |               |   |  |
| CFOP (Emitente) 525.                                                  | 3 Venua de en        |                          |                      | 1             |   |  |
| CFOP (Receptor) 125                                                   | 3 Compra de e        | nergia elétrica por est  | tabelecimento comerc | ial           |   |  |
| Base Cálc. ICMS Val                                                   | or ICMS              | Frete na Nota            | Frete à parte        | FCP           |   |  |
| 0,00                                                                  | 0,00                 | 0,00                     | 0,00                 | 0,00          |   |  |
| Base Cálc. ST Val                                                     | or ST                | Seguro                   | Out.Desp.Acess.      | FCP ST        |   |  |
| 0,00                                                                  | 0,00                 | 0,00                     | 0,00                 | 0,00          |   |  |
| Valor IPI Valo                                                        | or Liq. Prod. 1      | Valor Bruto Prod.        | Descontos            | Desoneração   |   |  |
| 0,00                                                                  | 1.104,71             | 1.104,71                 | 0,00                 | 0,00          |   |  |
| Desc. Comercial Acro                                                  | escimo Fin.          | Outros Custos            | Out.Custos Itens     |               |   |  |
| 0,00                                                                  | 0,00                 | 0,00                     | 0,00                 |               |   |  |
| Total da Nota                                                         | 1.104,71             |                          | Total Real           | 1.104,71      |   |  |
|                                                                       |                      |                          |                      |               |   |  |
|                                                                       |                      |                          |                      |               |   |  |
|                                                                       |                      |                          |                      | 2             |   |  |
| 付 Empresa 🔍 Ch                                                        | nave NFe             |                          | X Cance              | elar 🗸 Gravar |   |  |

8º Passo – Informe os campos **"Classe Consumo"**, **"Tipo de Ligação"** e **"Grupo Tensão"**. Em seguida, clique no botão **"OK"**, conforme ilustrado na imagem.

×

Residencial Rural

Serviço Público.

Informações da Nota Fiscal

- 0

Classe Consumo:ComercialTipo de LigaçãoComercialGrupo TensãoIluminação PúblicaIndustrialPoder Público

| Informações da No | ta Fiscal              |    |    | × |
|-------------------|------------------------|----|----|---|
| Classe Consumo:   | Comercial              |    | `` | - |
| Tipo de Ligação   | Bifásico               |    |    | - |
| Grupo Tensão      | Monofásico<br>Bifásico |    |    |   |
|                   | Trifásico              | ~  | Ok |   |
|                   |                        | Ľ. |    |   |

| Informações da No | ita Fiscal                                                                                                    | _                                                                                                    |    | × |
|-------------------|----------------------------------------------------------------------------------------------------|----------------------------------------------------------------------------------------------------|----|---|
| Classe Consumo:   | Comercial                                                                                                    |                                                                                                    |    | ~ |
| Tipo de Ligação   | Bifásico                                                                                                    |                                                                                                    |    | ~ |
| Grupo Tensão      | A1 - Alta Tensão (230kV ou mais)                                                                                                    |                                                                                                    |    | ~ |
|                   | A1 - Alta Tensão (230kV ou mais)<br>A2 - Alta Tensão (88 a 138kV)<br>A3 - Alta Tensão (69kV)<br>A3a - Alta Tensão (30kV a 44kV)<br>A4 - Alta Tensão (2,3kV a 25kV)<br>AS - Alta Tensão Subterrâneo 06<br>B1 - Residencial 07<br>B1 - Residencial Baixa Renda 08 |                                                                                                    |    |   |
|                   |                                                                                                    | <ul> <li>Image: A set of the set of the</li></ul> | Ok |   |

Last update: 2025/03/13 20:47

| Classe Consumo: | Comercial                        | ~ |
|-----------------|----------------------------------|---|
| ipo de Ligação  | Bifásico                         | ~ |
| rupo Tensão     | A1 - Alta Tensão (230kV ou mais) | ~ |

9º Passo –Selecione o faturamento do movimento. Em seguida, escolha a **"Forma de Cobrança"** e o **"Vencimento"**. Por fim, clique no botão **"Lançar"**, conforme ilustrado na imagem.

| •                                                            | -         | ×    |
|--------------------------------------------------------------|-----------|------|
| Capa da Nota Faturamento Informações                         |           |      |
| Sacado                                                       |           |      |
| SUPERMERCADO JN                                              | > Alterar |      |
| Valor Multa Juros/Dia Juros%/Mês Desc. Pt. Centro de custo   |           |      |
| 1.104,71 0,00% 0,00 0,00% 0,00% A CLASSIFICAR                |           | <br> |
| Forma de Cobrança Nº Documento Nº Boleto                     |           |      |
| BOLETO/DUPLICATA - 246208054                                 |           |      |
| Descrição                                                    |           |      |
| LANC. REF. NF 246208054 DE 10/03/25 (CEMIG DISTRIBUICAO SA)  |           |      |
| Nº Parcelas 1 🗧 2 3                                          |           |      |
| Vencimento 27/03/2025 🛛 🗸 🍕 Lançar                           | _         |      |
| A Pagar 🔻 Parcela 👻 Vencimento 👻 Valor 👻 Documento 👻 Data Pg | •         |      |
|                                                              |           |      |
|                                                              |           |      |
|                                                              |           |      |
|                                                              |           |      |
|                                                              |           |      |
|                                                              |           |      |
|                                                              |           |      |
|                                                              |           |      |
|                                                              |           |      |
|                                                              |           |      |
|                                                              |           |      |
|                                                              |           |      |
|                                                              |           |      |
|                                                              |           |      |
|                                                              |           |      |
|                                                              |           |      |
| 0 0                                                          |           | 1    |
|                                                              |           |      |

Realize a conferência dos produtos e valores. Para finalizar o lançamento, clique no botão **"Confirmar"**, conforme ilustrado na imagem.

Last update: 2025/03/13 20:47

| 5 (CEMIG DISTRIBUICAO SA) 2 | 27/03/2025 | 1.104,71 |
|-----------------------------|------------|----------|
|                             |            |          |
|                             |            |          |
|                             |            |          |

A tela de confirmação será exibida, conforme ilustrado na imagem.

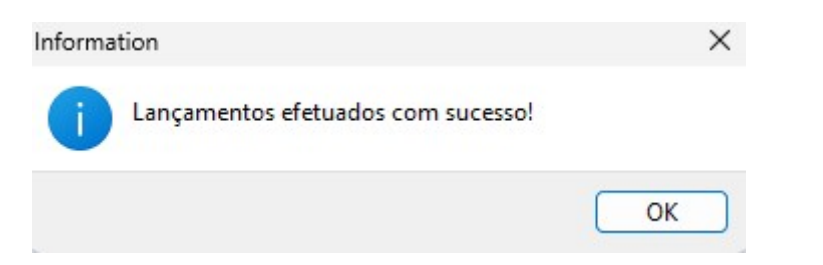

10º Passo – A tela para adicionar o serviço à Nota Fiscal será exibida. No campo **"Código ou descrição do item"**, procure pelo serviço **"ENERGIA ELÉTRICA"** e, em seguida, **"clique duas vezes"** sobre o produto, conforme ilustrado na imagem.

| 2025/06/15 07:34                                                                      | 11/14                            |                    | LANÇAM            | ENTO CONTA DE EI     | NERGIA ELE                      | TRICA    |
|---------------------------------------------------------------------------------------|----------------------------------|--------------------|-------------------|----------------------|---------------------------------|----------|
| Inserir Item de Nota Fiscal                                                           |                                  |                    |                   |                      | - 0                             | ×        |
| Código ou descrição do item<br>Filtrar por Fornecedor<br>Exibir apenas produtos em es | ENERGIA ELETRICA                 | 1                  |                   | 0                    | ) Contendo<br>) Iniciando       | <u>ب</u> |
|                                                                                       |                                  |                    |                   |                      |                                 |          |
| Código 👻 Cód. Forn. 👻                                                                 | Descrição                        | ▼                  | Referência        | ▼ I. ▼ Custo ▼ Venda | a <del>▼</del> T <del>▼</del> A | - (      |
| 0000000000028                                                                         | ENERGIA ELE IRICA                | ENERGIA            | LEIRICA           | UN 0,00 10           | 1,00 F   🗹                      |          |
| _                                                                                     |                                  |                    | 2                 |                      |                                 |          |
|                                                                                       |                                  | Item 1 de 1        |                   |                      | Lege                            | nda      |
| <u>Cód.Forn.</u> <u>TipoTrib.</u>                                                     |                                  | CST                | Pis<br>CST        | Cofins<br>CST        | -IPI (Contrib<br>CST            | uintes)  |
| Descrição                                                                             |                                  | V.Alíq. 0,00%      | V.Alíq. 0,00%     | V.Alíq. 0,00%        | V.Alíq.                         | 0,00%    |
| CFOP Trib. IDI Incida cobra                                                           | Pauta Red.B.C.S.T.               | R.B.C. 33,00%      | R.B.C. 33,00%     | R.B.C. 33,00%        | R.B.C.                          | 33,00%   |
| ICMS                                                                                  | 0,00 0,00%                       | Alíq. Final 0,00%  | Alíq. Final 0,00% | Alíq. Final 0,00%    | Alíq. Final                     | 0,00%    |
| Nº de C <u>x</u> . 0,0 <u>Qtde</u>                                                    | e/Cx 0 Qtde                      | 0 🖬 UN <u>V</u> a  | lor 0,0           | 0 🗐 Desconto%        | 0,                              | ,000     |
| Desconto 0,00 I                                                                       | IPI % 0,000 IPI 0                | ),00 B.C.          | 0,00 M.V.A.%      | 0,00 Alíq.Said       | da ST 🛛 🕻                       | D,00     |
| B.C.S.T. 0,00 S.T                                                                     | r. 0,00 Valor Bonificação        | 0,00 📾 Ou          | tros Custos %     | 0,000 Outros Custo   | s (                             | 0,00     |
| Desc. Comercial % 0,00                                                                | 0,00 Desc. Comercial             |                    |                   |                      |                                 |          |
| Custo Unit. 0,00 Mar                                                                  | kUp 0,000 Preço 0,00             | Validade           | Class.Fiscal(NCM) | )                    |                                 |          |
| Controlar Saldo de Beneficiam                                                         | nento                            |                    | Nº Pedid          | o 🗌 I                | tem                             | 0        |
| Custo Anterior Ma                                                                     | arkup Anterior Preço Anterior CM | <u>IV Anterior</u> |                   | 🕂 Inserir            | 🔓 Fech                          | nar      |

Verifique se todas as tributações foram puxadas corretamente, como o **"CFOP"** e demais tributações, conforme ilustrado na imagem.

Last

update: 2025/03/13 implantacao:lancamento\_conta\_de\_energia\_eletrica http://wiki.iws.com.br/doku.php?id=implantacao:lancamento\_conta\_de\_energia\_eletrica&rev=1741898832 20:47

| <ul> <li>Inserir Item de Nota Fiscal</li> <li>Código ou descrição do item</li> <li>Eiltrar por Fornecedor</li> <li>Exibir apenas produtos em es</li> </ul> | ENERGIA ELETRICA                       |                      |                       | -<br>-<br>-          | Co <u>n</u> tendo<br>) Cinici <u>a</u> ndo |
|----------------------------------------------------------------------------------------------------|----------------------------------------|----------------------|-----------------------|----------------------|--------------------------------------------|
|                                                                                                    | ENI                                    | RGIA ELETRICA        |                       |                      |                                            |
| Código 🔻 Cód. Forn. 🔻                                                                                                    | Descrição                              | -                    | Referência            | ▼ I. ▼ Custo ▼ Venda | · ▼ Γ ▼ A ▼ (                              |
| 0000000000028                                                                                                    | ENERGIA ELETRICA                       | ENERGI               | A ELETRICA            | UN 0,00 10           | ,00 F 🛛 🛃                                  |
|                                                                                                    |                                        |                      |                       |                      |                                            |
| —                                                                                                    |                                        |                      |                       |                      |                                            |
|                                                                                                    |                                        | Item 1 de 1          |                       |                      | Legenda                                    |
| Cod.Forn. <u>Tipo Trib.</u>                                                                                                    |                                        | CST 50               | CST 98                | CST 98               | CST                                        |
| ENERGIA ELETRI                                                                                                    | CA                                     | V Alía 0.00%         | V Alía 0.00%          | V Alía 0.00%         | V Alía                                     |
| ENERGIA ELETRICA                                                                                                    |                                        | P.P.C 0.00%          | P.P.C 0.00%           | P.P.C 0.00%          | P.D.C                                      |
| CFOP Trib. IPI Incide sobre                                                                                                    | AC Pauta Red.B.C.S.T                   | K.B.C. 0,00%         | Alfa Einel 0.000%     | N.D.C. 0,0070        | N.D.C.                                     |
| 1253 F ICMS                                                                                                    | 0,00 0,009                             | Aliq. Final 0,00%    | Aliq. Final 0,00%     | Aliq. Final 0,00%    | Aliq. Final                                |
| Nº de Cx. 1 0,0 Otde                                                                                                    | /Cx 1 Qtde                             | 0 🖬 UN Va            | lor 0,0               | 0 📾 Desconto%        | 0,000                                      |
| Desconto 0,00 I                                                                                                    | PI % 0,000 IPI                         | 0,00 B.C.            | 0,00 M.V.A.%          | 0,00 Alíg.Said       | ia ST 0,00                                 |
| B.C.S.T. 0.00 S.T                                                                                                    | 0.00 Valor Bonificaçã                  | 0.00                 | itros Custos %        | 0.000 Outros Custos  | s 0.00                                     |
|                                                                                                    |                                        |                      |                       |                      |                                            |
| Desc. Comercial % 0,00                                                                                                    | U Desc. Comerciai                      |                      |                       |                      |                                            |
| Custo Unit. 0,00 Mark                                                                                                    | (Up 0,000 Preço 10,0                   | 00 Validade          | Class.Fiscal(NCM)     | 22029900             |                                            |
| 🗌 Controlar Saldo de Benefician                                                                                                    | iento                                  |                      | Nº Pedid              | o It                 | .em 0                                      |
| Custo Anterior Ma<br>0,00                                                                                                    | arkup Anterior Preço Anterior<br>10,00 | CMV Anterior<br>0,00 | rmitir Item sem custo | 🛉 Inserir            | 🔓 Fec <u>h</u> ar                          |

Preencha os campos "**Qtde**" e "**Valor**". Em seguida, clique no botão "+ **Inserir**", conforme ilustrado na imagem.

| 2025/06/15 07:34                                                                     | 13/14                                   |                      | LANÇAM            | IENTO CONTA DE E     | NERGIA ELETRICA                                |
|--------------------------------------------------------------------------------------|-----------------------------------------|----------------------|-------------------|----------------------|------------------------------------------------|
| Inserir Item de Nota Fiscal                                                          |                                         |                      |                   |                      | - 0 X                                          |
| Código ou descrição do item<br>Eiltrar por Fornecedor<br>Exibir apenas produtos em e | ENERGIA ELETRICA                        |                      |                   |                      | ) Co <u>n</u> tendo (<br>) Inici <u>a</u> ndo  |
|                                                                                      | ENE                                     | RGIA ELETRICA        |                   |                      | an an ar -                                     |
| Código 🔻 Cód. Forn. 🔻                                                                | Descrição                               | <b>•</b>             | Referência        | ▼ I. ▼ Custo ▼ Venda | a <del>▼</del> Г <del>▼</del> А <del>▼</del> ( |
| 0000000000028                                                                        | ENERGIA ELETRICA                        | ENERGI               | A ELETRICA        | UN 0,00 10           | ),00 F 🛛 🔽                                     |
|                                                                                      |                                         |                      |                   |                      |                                                |
| —                                                                                    |                                         | Item 1 de 1          |                   |                      | Legenda                                        |
| <u>Cód.Forn.</u> <u>TipoTrib.</u><br>ENERGIA ELÉTR                                   |                                         |                      | Pis<br>CST 98     | Cofins<br>CST 98     | -IPI (Contribuintes)<br>CST                    |
| ENERGIA ELÉTRICA                                                                     |                                         | V.Allq. 0,00%        | V.Aliq. 0,00%     | V.Aliq. 0,00%        | V.Allq.                                        |
| CFOPTrib.1253FICMS                                                                   | BC Pauta Red.B.C.S.T                    | Alíq. Final 0,00%    | Alíq. Final 0,00% | Alíq. Final 0,00%    | Alíq. Final                                    |
| Nº de Cx. 0,0 Oto                                                                    | e/Cx 1 Qtde                             | 1 UN <sup>2</sup> Va | lor 1.104,7       | 71 📾 Desconto%       | 0,000                                          |
| Desconto 0,00                                                                        | IPI % 0,000 IPI                         | 0,00 B.C.            | 0,00 M.V.A.%      | 0,00 Alíg.Sai        | da ST 0,00                                     |
| B.C.S.T. 0,00 S.                                                                     | T. 0,00 Valor Bonificação               | 0,00 🔲 0             | utros Custos %    | 0,000 Outros Custo   | s 0,00                                         |
| Desc. Comercial % 0,0                                                                | 000 Desc. Comercial 0,00                |                      |                   |                      |                                                |
| Custo Unit. 1.104,71 Ma                                                              | rkUp -99,095 Preço 10,0                 | 00 Validade          | Class.Fiscal(NCM  | ) 22029900           |                                                |
| 🗌 Controlar Saldo de Beneficia                                                       | mento                                   |                      | Nº Pedid          |                      | tem 0                                          |
| Custo Anterior M<br>0,00                                                             | larkup Anterior Preço Anterior<br>10,00 | CMV Anterior<br>0,00 |                   | J Inserir            | Fechar                                         |

Em seguida, serão exibidos todos os dados lançados. Clique no botão **"Confirmar"**, conforme ilustrado na imagem.

|                                      |              |                | N              | IF-T U/24  | <mark>620805</mark> | 4, Mod     | .06, CFO   | P 1253, I | Emit: | CEMIG DI     | STRIBU        | ICA0    | SA    |            |      |             |            |                 |          |
|--------------------------------------|--------------|----------------|----------------|------------|---------------------|------------|------------|-----------|-------|--------------|---------------|---------|-------|------------|------|-------------|------------|-----------------|----------|
| Dados da NF                          | Itens da I   | Nota Sintegra  | Financeiro     | Ajustes di | a NF 🗸 F            | Referencia |            |           |       |              |               |         |       |            |      |             |            |                 |          |
| Código                               | •            | Descrição      | ▼ C            | ▼ V ▼ Re.  |                     | Qtde -     | Custo NF - | Desc •    | B.C.  | ▼ B.C.S.T. ▼ | <b>S.T.</b> ▼ | IPI     | - Sub | total 🔻 Ci | u: _ | Comp        | osição d   | e Custos        |          |
| 000000000000000000000000000000000000 | 0028 ENERGIA | A ELETRICA     | 12             | 53 0%      | 0% 50               | 1,00       | 0 1.104,7  | L 0,00    | 0     | ,00 0,00     | 0,00          | 0,      | 00 1  | .104,71    | 1    | Descriçã    | io 🔻 Valor | ▼ Pre ▼ Ma      | 3        |
|                                      |              |                |                |            |                     |            |            |           |       |              |               |         |       |            |      | Valor Final |            | 10              |          |
|                                      |              |                |                |            |                     |            |            |           |       |              |               |         |       |            |      |             |            |                 |          |
|                                      |              |                |                |            |                     |            |            |           |       |              |               |         |       |            |      |             |            |                 |          |
|                                      |              |                |                |            |                     |            |            |           |       |              |               |         |       |            |      |             |            |                 |          |
|                                      |              |                |                |            |                     |            |            |           |       |              |               |         |       |            |      |             |            |                 |          |
|                                      |              |                |                |            |                     |            |            |           |       |              |               |         |       |            |      |             |            |                 |          |
|                                      |              |                |                |            |                     |            |            |           |       |              |               |         |       |            | •    |             |            |                 |          |
|                                      |              |                |                |            |                     |            |            |           |       |              |               |         |       |            |      |             |            |                 |          |
|                                      |              |                |                |            |                     |            |            |           |       |              |               |         |       |            |      |             |            |                 |          |
|                                      |              |                |                |            |                     |            |            |           |       |              |               |         |       |            |      |             |            |                 |          |
|                                      |              |                |                |            |                     |            |            |           |       |              |               |         |       |            |      |             |            |                 |          |
|                                      |              |                |                |            |                     |            |            |           |       |              |               |         |       |            |      |             |            |                 |          |
|                                      |              |                |                |            |                     |            |            |           |       |              |               |         |       |            |      |             |            |                 |          |
|                                      |              |                |                |            |                     |            |            |           |       |              |               |         |       |            |      |             |            |                 |          |
|                                      |              |                |                |            |                     |            |            |           |       |              |               |         |       |            |      |             |            |                 |          |
|                                      |              |                |                |            |                     |            |            |           |       |              |               |         |       |            |      |             |            |                 |          |
|                                      |              |                |                |            |                     |            |            |           |       |              |               |         |       |            | 1    |             |            |                 |          |
| _                                    |              |                |                |            |                     |            |            |           |       |              |               |         |       |            |      |             |            |                 | 1        |
|                                      |              |                |                |            | It                  | em 1 de    | 1          |           |       |              |               |         |       |            |      | —           |            |                 | _        |
| 🕂 Inserir Iter                       | m 🧳 Exclu    | uir Item 🔎 Alt | ar Item 🛛 🗘 Ir | mportar 👻  |                     |            |            |           |       |              |               |         | Dec   | .Imp. 🚺    | Impo | ortação 🔍   | Chave NF-e | S Origem        | 1        |
| Totais dos<br>Itens                  | .C. 0,       | 00 ICW         | 0,00 S.T.      | 0,00 IPI   | 0,                  | 00 Vir.Pro | od. 1.104  | ,71 Total | 1.10  | 4,71 Desc.   | 0,00          |         |       |            |      |             | 🖹 Au       | torizar<br>NF-e | <b>A</b> |
| > Localizar                          | 🗸 Confirma   | r 🛕 Desconfirm | nar 🛅 Etiqueta | as 📄 Obse  | ervações            |            |            |           |       |              | <b>\$</b>     | Duplica | r • 🗲 | ) Imprimi  | r [  | 💡 Ações 🔻   | 🦻 Altera   | r 🗋 Nova        | a        |
| Notas Fiscais                        |              |                |                |            |                     |            |            |           |       |              |               |         |       |            |      |             |            |                 | _        |

O lançamento da nota fiscal foi concluído com sucesso.

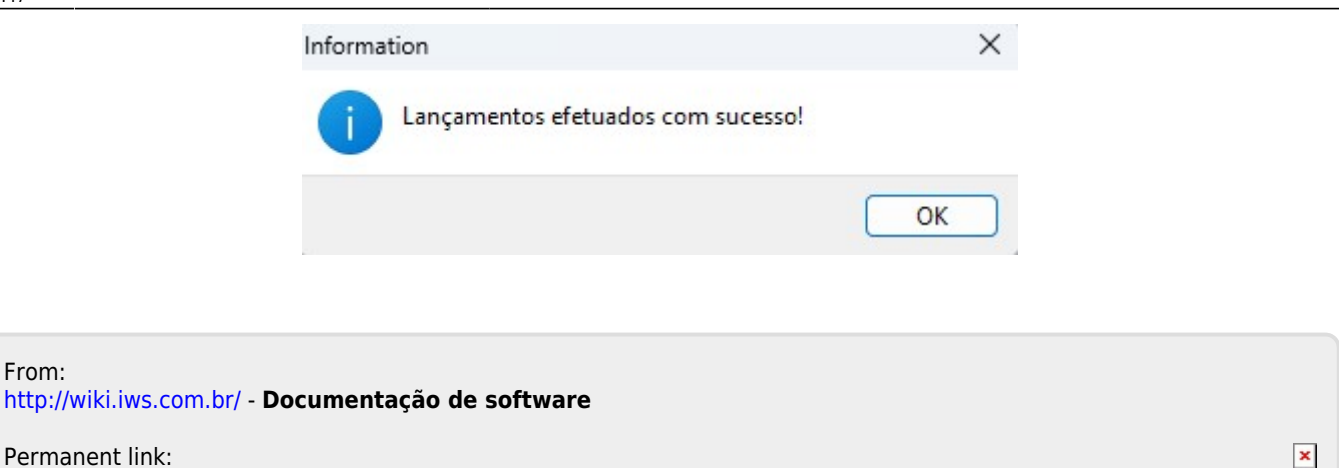

Permanent link: http://wiki.iws.com.br/doku.php?id=implantacao:lancamento\_conta\_de\_energia\_eletrica&rev=1741898832

Last update: 2025/03/13 20:47

From: